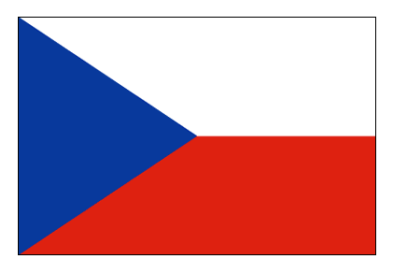

ResMaster Systems s.r.o. Truhlářská 1119/20, 110 00 Praha 1

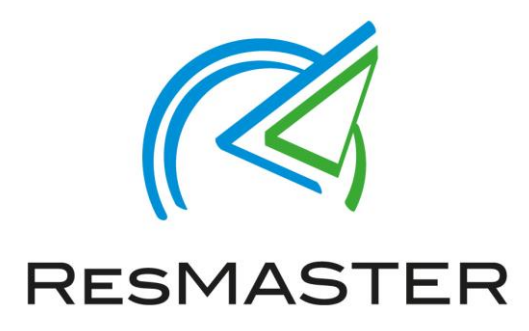

# Manuál pro obsluhu Webových stránek

(Prosinec 2018)

Jana Vítová, +420 225 388 130

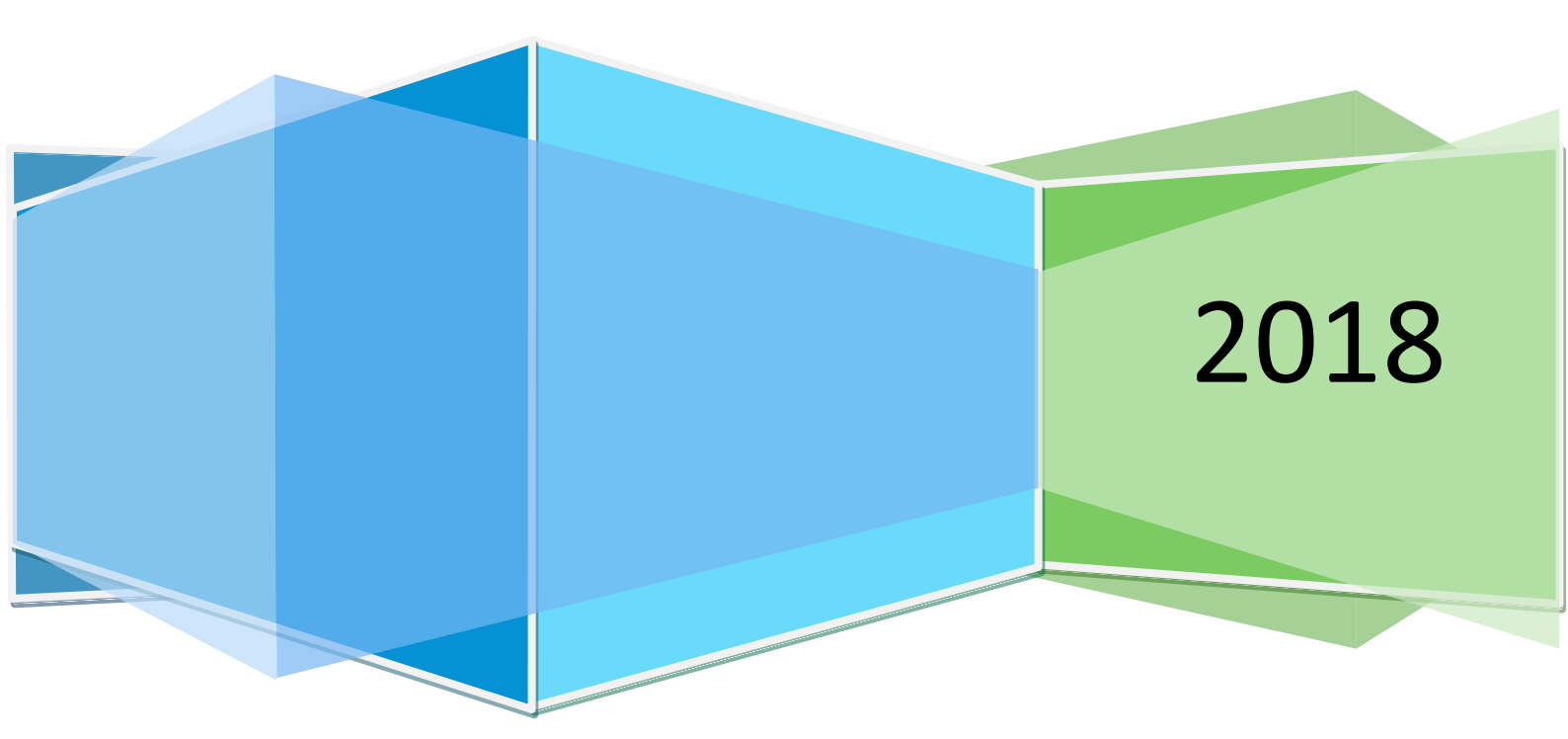

# Obsah

| Úvod – Webové stránky                                |
|------------------------------------------------------|
| Slovník pojmů                                        |
| URL adresa                                           |
| Tag <title>3</title>                                 |
| Meta description                                     |
| Důležité informace                                   |
| Doporučené rozlišení fotografií 4                    |
| Přihlášení do správy webových stránek (CMS systému)4 |
| CMS systém a jednotlivé sekce5                       |
| 1) Veřejný web                                       |
| 2) Stránky rozcestník                                |
| 3) Boxy služby                                       |
| 4) Boxy pokoje                                       |
| 5) Kategorie galerie                                 |
| 6) Stránky9                                          |
| 7) Novinky                                           |
| 8) Položky navigace                                  |
| 9) Administrátoři                                    |
| 10) Statické překlady 10                             |
| 11) Nastavení                                        |
| 12) Analytics                                        |
| Kontakt                                              |

# Úvod – Webové stránky

Šablona Webové stránky se spravuje online přes CMS (Content Management System) – systém pro správu obsahu. Tudíž není třeba umět HTML jazyk – funguje jako textový editor. Styly a fonty jsou již naprogramovány v celé šabloně webových stránek.

# Slovník pojmů

#### **URL adresa**

Je adresa určující umístění dokumentu na internetu.

Například vytváříte novou stránku "Pokoje". Je dobré, aby URL adresa obsahovala klíčová slova, která jsou jednoduchá a pro návštěvníka webu jednoduše pochopitelná -pokoje.

https://demohotel.resmaster.eu/cs/pokoje

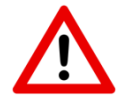

URL adresa se zadává bez mezer a bez diakritiky. Na danou stránku se speciálními nabídkami se návštěvník dostane, pokud zadá:

## Tag <title>

Popis záložky webové stránky v internetovém prohlížeči.

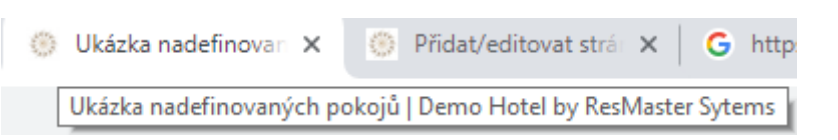

A zároveň text, který slouží jako proklik na Váš web v internetovém prohlížeči:

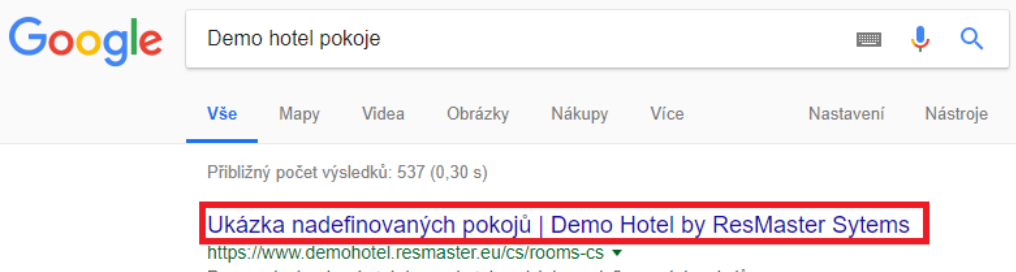

Responzivní webové stránky pro hotely - ukázka nadefinovaných pokojů.

#### **Meta description**

Meta description je HTML tag, který by měl být dlouhý zhruba 140 znaků včetně mezer. Rozhodně by neměl překročit délku 160 znaků. Účelem meta description by mělo být shrnutí obsahu dané stránky a dále by mělo návštěvníka motivovat k přečtení dané stránky.

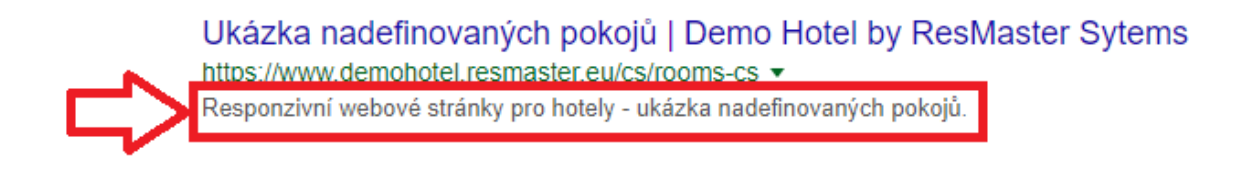

# Důležité informace

Pro správnou funkčnost webových stránek je třeba dodržovat následující pravidla

#### Doporučené rozlišení fotografií

Hlavní stránka (Home Page)

- slider (fotografie v záhlaví) 1920 x 720 pixelů
- Fotografie vedle textu 1600 x 1300 pixelů
- Fotografie proklik do fotogalerie 1600 x 800 pixelů & 1600 x 1600 pixelů
- ostatní fotografie slider 1920 x 650 pixelů
- ostatní fotografie boxy pokoje, boxy služby, carousely & fotogalerie 1600 x 1300 pixelů

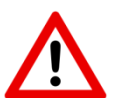

V případě užití nevhodného rozlišení fotografií může dojít ke zpomalení načítání webu nebo ke špatnému zobrazení webu.

# Přihlášení do správy webových stránek (CMS systému)

Přihlášení probíhá na webové stránce. V patičce webu klikněte na "."

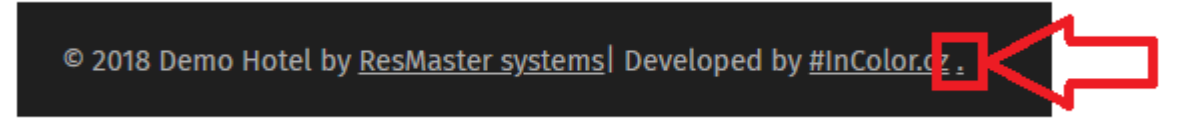

Otevře se Vám stránka pro přihlášení – vyplňte Vaše přihlašovací údaje a vyberte jazyk – poté klikněte na odeslat.

|         | Přihlášení<br>°°° |  |  |
|---------|-------------------|--|--|
| E-mail  |                   |  |  |
| E-mail  |                   |  |  |
| Heslo   |                   |  |  |
| Heslo   |                   |  |  |
| Jazyk   |                   |  |  |
| Čeština |                   |  |  |
| ODESLAT |                   |  |  |

# CMS systém a jednotlivé sekce

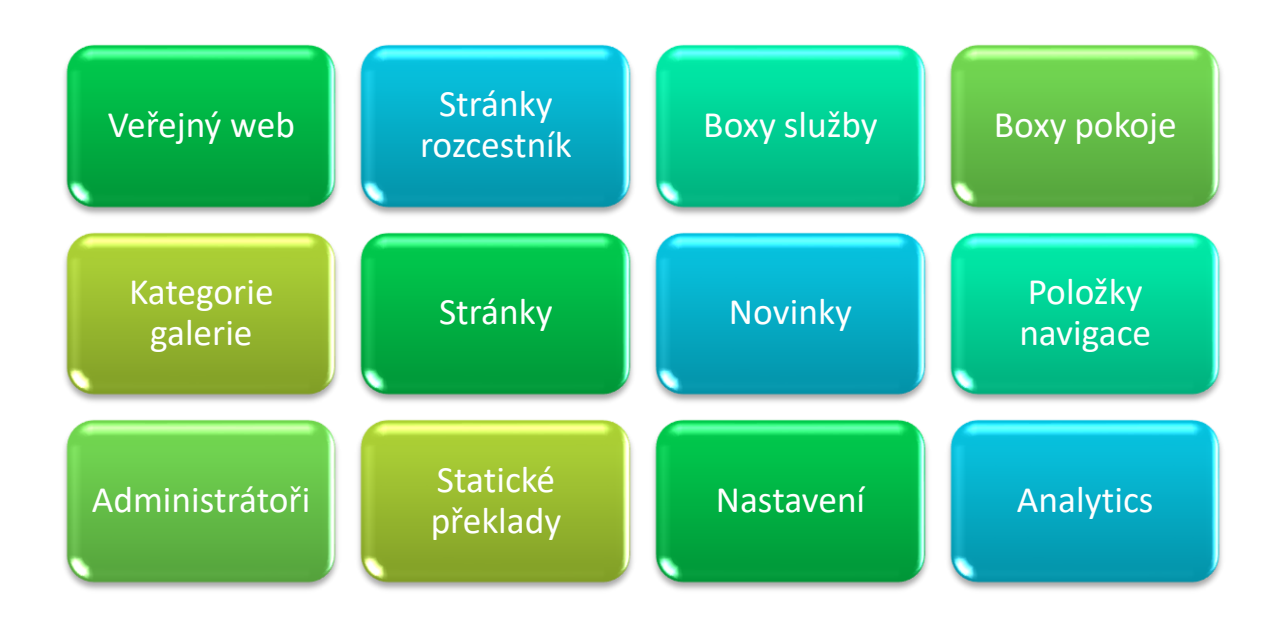

# 1) Veřejný web

Pokud kliknete na tento odkaz, tak se dostanete na Vaší webovou stránku, tak jak ji vidí Vaši klienti.

# 2) Stránky rozcestník

Tento rozcestník slouží ke správě stránek, které se automaticky nacházejí v hlavní nabídce (menu). Pokud si přejete přidat nějaké další stránky do hlavního menu, tak k tomu slouží "8)Položky

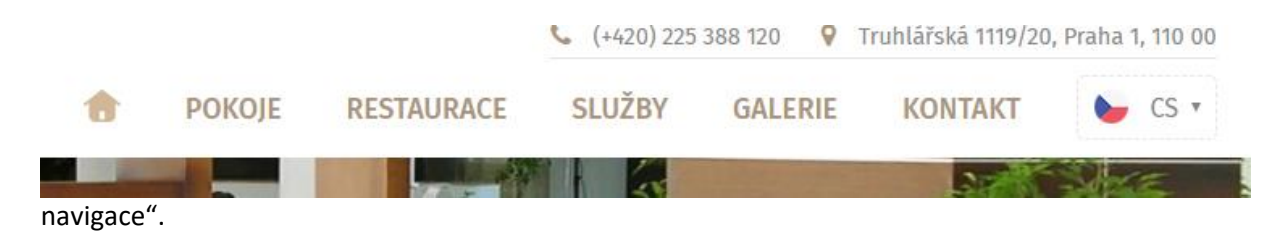

Navíc se zde nachází banner, který se zobrazuje v levém horním rohu.

Banner se zobrazí pouze v případě, že obsahuje nějaký obsah a zobrazuje se pouze na hlavní stránce. Při první návštěvě se automaticky otevře a pokud ho návštěvník uzavře, tak při další návštěvě musí být otevřen manuálně.

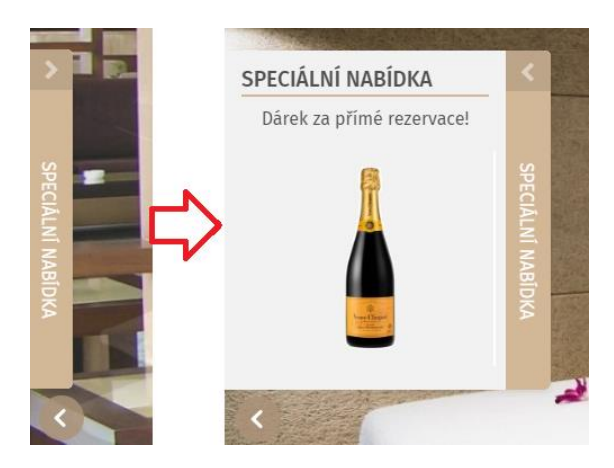

Při editaci stránek je třeba:

- a) Zvolit jazykovou mutaci, kterou si přejete editovat
- b) Jednotlivé sekce jsou rozděleny na obsah společný pro všechny jazyky (fotografie) & obsah konkrétní pro daný jazyk (texty).

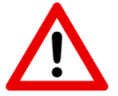

Každá stránka musí mít svoji identickou URL adresu a je vhodné nadefinovat Tag <title> a meta description pro každou vytvořenou stránku.

| Společné pro všechny jazyky    | čeština angličtina španělština                                                          | Uložit a pokračovat                   |
|--------------------------------|-----------------------------------------------------------------------------------------|---------------------------------------|
| Fotky do záhlaví               | Zvolit soubory Soubor nevybrán                                                          |                                       |
| Dodatečné fotky                | Zvolit soubor nevybrán                                                                  |                                       |
| Specifické pro konkrétní jazyk |                                                                                         |                                       |
| Url                            | text, který je za / Například https://demohotel.resmaster.eu/cs/rooms-cs                |                                       |
| Tag <title></title>            | text zobrazující se na záložce ve webovém prohlížeči 🛟 💿 Demo hote x 💿 Ukázka nadrí × + | — 🗇 🗙<br>no Hotel by ResMaster Sytems |
| Meta description               | text, podle kterého Vás najde webový vyhledávač (SEO nástroj)                           |                                       |

#### 3) Boxy služby

Zde nadefinujete, jaké služby návštěvník vidí na hlavní stránce a po kliknutí na SLUŽBY v hlavním menu.

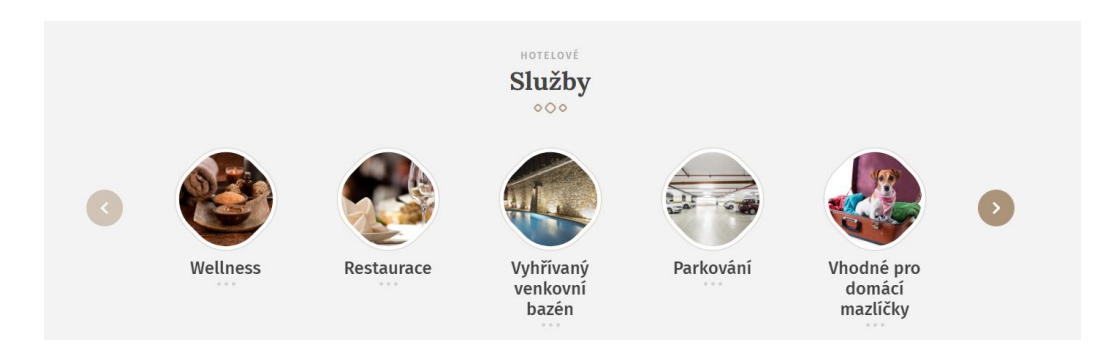

Vytvořené boxy lze editovat, mazat a také měnit jejich pořadí na webu.

| Název    | Datum vytvoření | Akce                       |
|----------|-----------------|----------------------------|
| Wellness | 27. 8. 2018     |                            |
|          |                 |                            |
|          |                 | Editace Výmaz Změna pořadí |

Pro každou službu se může otevřít Vámi nadefinovaná podstránka. Je pouze třeba zadat URL adresu a pro danou URL adresu vytvořit podstránku dle návodu v sekci Stránky .

| Název | Restaurace |  |  |
|-------|------------|--|--|
| Url   | restaurace |  |  |

Pro každou službu můžete nahrát fotografii.

## 4) Boxy pokoje

Boxy pokojů se spravují stejně jako Boxy služby. Navíc je zde možnost nahrát více fotografií a vložit text popisující jednotlivé typy pokojů.

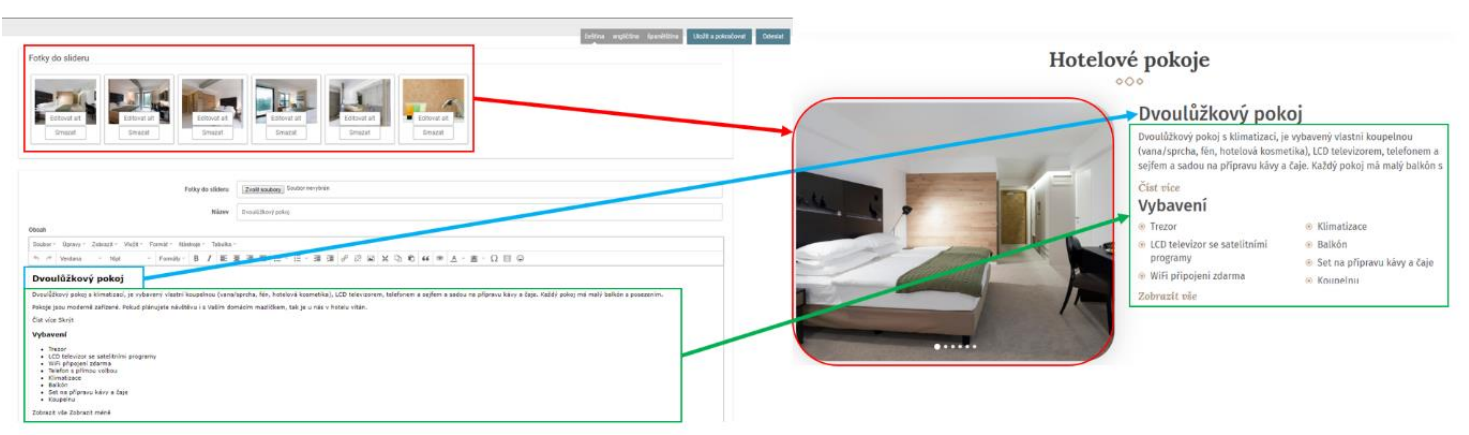

#### 5) Kategorie galerie

Správa kategorií je podobná jako správa Boxů – lze editovat, mazat a měnit pořadí.

| Kategorie galerie      |             |              | Přidat     |       |              |             |                                       |                |
|------------------------|-------------|--------------|------------|-------|--------------|-------------|---------------------------------------|----------------|
| Název                  | Počet fotek | Akce         |            |       |              |             | Galerie                               |                |
| Pokoje                 | 14          |              |            | 🔗 Vše | Interiér (4) | Pokoje (14) | • • • • • • • • • • • • • • • • • • • | Restaurace (7) |
| Wellness<br>Restaurace | 6<br>7      |              |            |       |              |             |                                       |                |
|                        | Edita       | ace Výmaz Zm | ěna pořadí |       |              |             |                                       |                |

Pro každou kategorii lze nahrát fotografie – stačí pouze kliknout na a otevře se správa fotografií v dané kategorii.

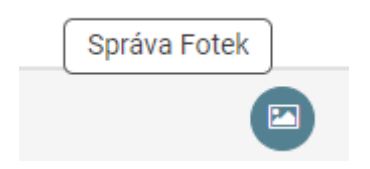

Zde můžete fotografie přidávat:

Přesuňte soubory sem nebo je vyberte kliknutím

Měnit pořadí fotografií (přesunutí) – po umístění kurzoru myši na danou fotografii stisknout levé tlačítko a fotografii přetáhnout na požadované místo :

# Kategorie galerie - Interiér

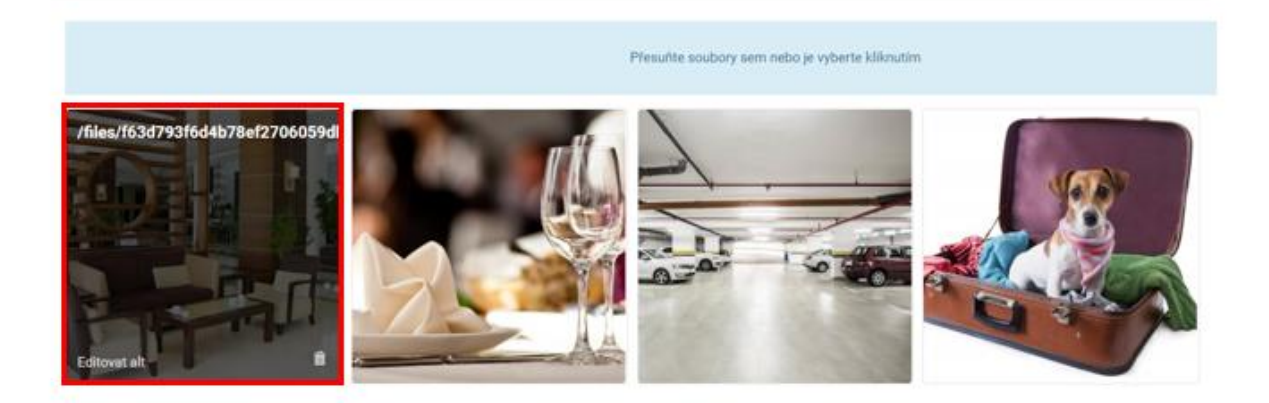

Výmaz fotografie – kurzor myši namíříte na ikonu "koše" a kliknete – pozor, akci nelze zvrátit!

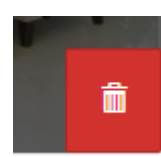

Editace Altu – klikněte na "Editovat Alt"

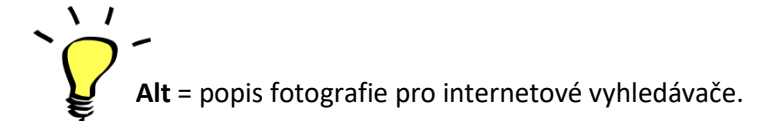

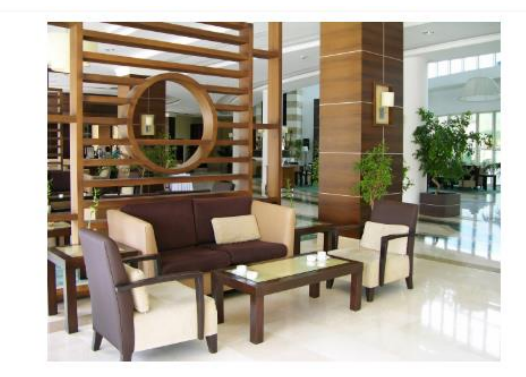

| čeština     |  |
|-------------|--|
| angličtina  |  |
| španělština |  |

Odeslat

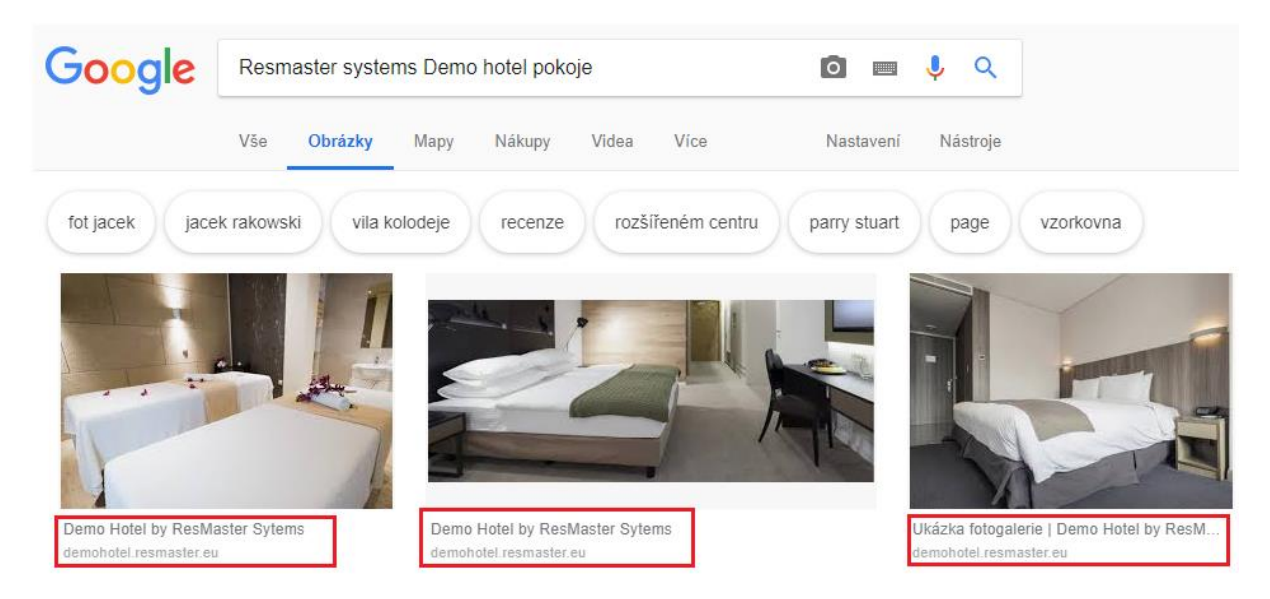

Návštěvník webu může v internetovém prohlížeči vyhledávat i podle obrázků:

Nebo se přímo zobrazují ve výsledcích vyhledávání:

Ukázka nadefinovaných pokojů | Demo Hotel by ResMaster Sytems

https://www.demohotel.resmaster.eu/cs/rooms-cs -

SPECIÁLNÍ NABÍDKA. Dárek za přímé rezervace! SPECIÁLNÍ NABÍDKA. Hotelové pokoje. 1. 2. 3. 4. 5. 6. PrevNext. Dvoulůžkový pokoj. Dvoulůžkový pokoj s ...

# Obrázky pro dotaz https://demohotel.resmaster.eu/cs ...

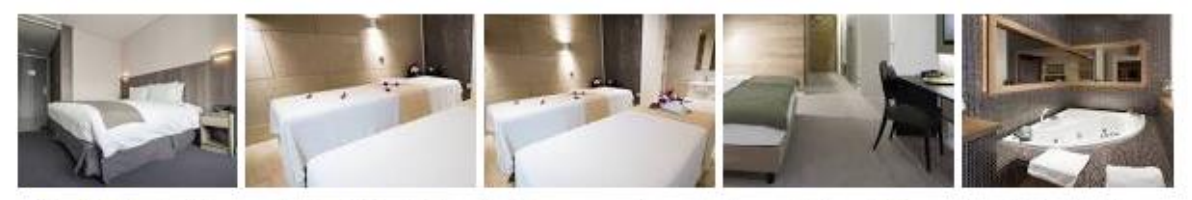

→ Další obrázky pro dotaz https://demohotel.resmaster.eu/cs/specialni-nabidky Nahlásit obrázky

#### 6) Stránky

V sekci stránky můžete vytvářet libovolné stránky na které můžete odkazovat v textu na webu. Stránky nemusejí být nadefinované ve všech jazykových mutacích. Vložit můžete i "carousel" – více fotografií, které může návštěvník překlikávat na jednom místě – carousel vložíte, pokud kdekoliv v textu umístíte - :carousel:

#### Příklad:

#### Restaurace

000

Naše restaurace není určená pouze pro hotelové hosty. Přes den pro Vás máme připraveno denní menu a večer si můžete vybrat z á la carte nabídky.

Restaurace nabízí jak české, tak mezinárodní pokrmy připravené z čerstvých surovin.

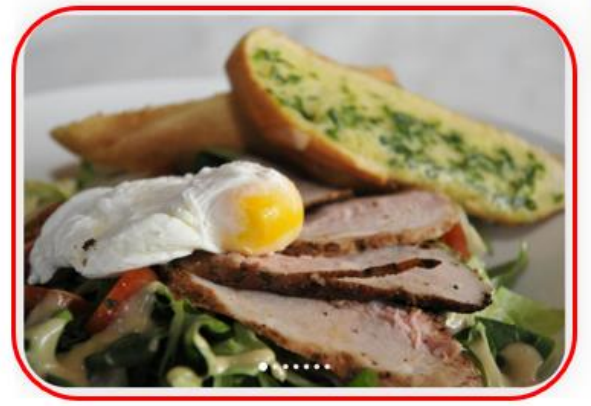

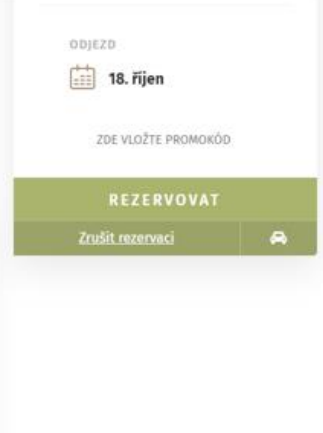

# 7) Novinky

Úryvky novinek se zobrazují na hlavní stránce webu. Celou novinku je možné zobrazit kliknutím na "Číst více" nebo zobrazit všechny novinky kliknutím na "Další novinky". Datum vytvoření = datum, kdy novinku poprvé uložíte. Určuje pořadí novinek na webu.

## 8) Položky navigace

Položky navigace určují odkazy na stránky v hlavním menu webu. Je zde možné měnit pořadí, měnit názvy nebo přidávat další sekce hlavního MENU.

Hlavní MENU by pro návštěvníky mělo být co nejvíce stručné & srozumitelné. Mělo by obsahovat přednosti Vašeho ubytovacího zařízení. Ostatní podstránky lze zakomponovat jako odkazy do textu těchto stránek.

#### 9) Administrátoři

Správa uživatelů Webových stránek – pokud budete přidávat nové správce webu, tak je nutné personál z Vaší strany proškolit. Jelikož za obsah a změny na webu nenese společnost ResMaster Systems s.r.o. odpovědnost. Případné opravy nebo správa obsahu ze strany Poskytovatele se řídí aktuálním ceníkem zveřejněním na <u>https://www.resmaster.eu/new/cs/prices</u> nebo nabídkou služeb na základě poptávky ze strany Nabyvatele.

# 10) Statické překlady

# 11) Nastavení

V nastavení lze upravit:

- E-mail, kam odesílat kontaktní formulář
- Odkazy na Sociální sítě
- GPS souřadnice, pro umístění ubytovacího zařízení na mapě
- ID ubytovacího zařízení z ResMasteru (spárování rezervačního systému s rezervačním formulářem na webu)

# 12) Analytics

Vložení měřících kódů – např. od Google Analytics nebo Sklik.

# Kontakt

Pro více informací mě neváhejte kontaktovat.

Telefon: +420 225 388 130

Email: sam@resmaster.eu